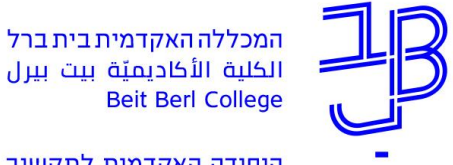

היחידה האקדמית לתקשוב

# תוכנת הקראה TextAloud - מדריך למשתמש

#### מטרת התוכנה

הקראת טקסטים כתובים בקול.

### אוכלוסיית היעד

בעלי לקויי למידה - בעיקר דיסלקציה, או כל אחד אחר שמעוניין.

#### הורדת התוכנה

ניתן להוריד את התוכנה מהאתר הבא: www.textaloud.com

#### ציוד אישי דרוש

אוזניות אישיות למחשב – ניתן לשאול בבניין הספרייה במרכזית, בקומה מינוס 1 במרחב האינטראקטיבי. את האוזניות יש לחבר למחשב בכניסה העגולה בצבע ירוק.

#### מיקום המחשבים בהם מותקנת התוכנה

- ספרייה מרכזית, מרחב למידה- 2 עמדות אחרונות בטור שמימין למתרגל ו-3 עמדות ימניות בשורה שמול המתרגל.
  - חרוב 809/101
    - ורד 602/1
    - ורד 602/2
    - ורד 602/102

#### שאלות

- dan a n@netvision.net.il (היחידה לאנגלית לצרכים אקדמיים) נימה דן
- oiזי רוסק (מרכז התמיכה לסטודנטים בעלי לקוי למידה) susie r@bezegint.net •

#### שלבי השימוש בתוכנה

- 1) הפעלת תוכנת ההקראה TextAloud
  - 2) בחירת הטקסט
  - 3) התאמת התוכנה לעדיפויות אישיות
    - 4) האזנה לטקסט
    - 5) שמירת קובץ הקול להאזנה בבית

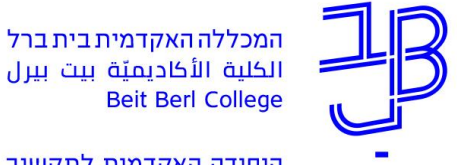

היחידה האקדמית לתקשוב

## 1) הפעלת תוכנת ההקראה TextAloud

במרחב הלמידה, יש לבחור באחת מעמדות המחשב בה מותקנת התוכנה. על גבי שולחן העבודה, יש להקליק פעמיים על האייקון "תוכנות לימוד ופיתוח". TextAloud מקליקים פעמיים על האייקון

# 2) בחירת טקסט

יש לבחור את הטקסט שאותו רוצים להקריא. ניתן לבחור טקסט מהאינטרנט, או טקסט אשר שמור במחשב. משחירים את הטקסט הרצוי, ולוחצים על ctrl+c, כלומר, "העתק".

### (3) הדבקת הטקסט בתכנה והתאמות אישיות

- א) מוחקים את הודעת הפתיחה שבשדה הטקסט (השחרה של הטקסט ולחיצה על מקש delete)
- ב) מדביקים את הטקסט הרצוי בשדה הטקסט: לחיצה על ctrl+v, או לחיצה paset בסרגל הכלים העליון.

### התאמות אישיות

ניתן להתאים את תצוגת הטקסט ואת מהירות ההקראה למאפיינים אישיים.

ניתן גם לדלג על סעיף זה, ולעבור לסעיף הבא, לשם הקראה בתבנית ברירת המחדל.

התאמת סוג הגופן, צבע, רקע וגודל הטקסט המוצג:

יש להשחיר את הטקסט.

בשורת התפריטים יש ללחוץ על tools ולבחור ב-TextAloud options.

### התאמת מהירות ההקראה:

בסרגל speed שנמצא מצד ימין למעלה, ניתן להזיז את הסמן ימינה (להגברת מהירות ההקראה) ושמאלה (להאטת מהירות ההקראה).

ניתן גם לשנות את מהירות הקול מבלי לעצור את ההקראה.

# 4) האזנה לטקסט

בכדי להקשיב לטקסט מתחילתו, מקם את הסמן על תחילת הטקסט ולחץ בסרגל העליון על speak.

ניתן לעצור את ההקראה על-ידי לחיצה על pause ולהמשיך בהקראה על-ידי לחיצה על resume.

בכדי להפסיק לגמרי את ההקראה לוחצים על stop.

בכדי לדלג על קטעים בטקסט, לוחצים על stop, ממקמים את הסמן במקום שבו רוצים להפעיל את ההקראה, . Speak from cursor aloud-מקליקים קליק ימני בעכבר ובוחרים ב

בכדי להאזין לחלקים נבחרים בטקסט, משחירים את החלק הנבחר, מקליקים קליק ימני בעכבר ובוחרים ב-.speak selected text aloud

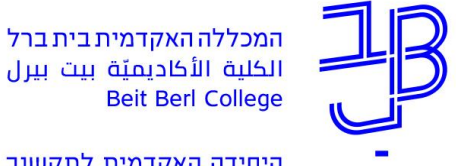

היחידה האקדמית לתקשוב

### 5) שמירת הקראת הטקסט כקובץ הקול להאזנה בבית

ניתן לשמור את הקראת הטקסט כקובץ קול וכך להאזין להקראה בנגן מוסיקה או במחשב ביתי:

משחירים את הטקסט.

.speak selected text to file בתפריט העליון, לוחצים על speak selected text to file בתפריט העליון, לוחצים או

בחלון שנפתח לוחצים על browse ובוחרים מיקום לשמירת הקובץ. ניתן לשמור את הקובץ על דיסק נשלף, או לשמור במחשב ואז לשלוח אותו בדוא"ל באמצעות צירוף קובץ להודעה.

לקבלת **הדרכה ותמיכה תפעולית** לשימוש במערכות המתוקשבות ניתן לפנות <mark>ליחידה האקדמית לתקשוב</mark>.

לחומרי הדרכה נוספים ניתן לגשת ל<mark>מאגר חומרי ההדרכה בתקשוב</mark> (זמין לאוכלוסיית המכללה בלבד)